## Importing citations from EBSCO on a Mac

## 5 November 2018

Nola Norris (NB Endnote version in screen captures is Version X7 for Mac OS X)

1. Log in to *EBSCO*. When you have a search result you wish to download the citation for, click on the title.

|                                                                 |                            |          |                                                                                                    |                                                                     |                                                                                                    | 🗎 web.b.ebscohost.com 🖒 |                                     |                            |                 |           |                |                          | 0                    | t Ø          |              |           |
|-----------------------------------------------------------------|----------------------------|----------|----------------------------------------------------------------------------------------------------|---------------------------------------------------------------------|----------------------------------------------------------------------------------------------------|-------------------------|-------------------------------------|----------------------------|-----------------|-----------|----------------|--------------------------|----------------------|--------------|--------------|-----------|
| New Liberty                                                     | UD Library                 | Elvanto  | Netregistry Cor                                                                                                    | sole ANZACS                                                         | 6 Last Post Ceremony                                                                                                    | NELT 🗸                  | Morling Ed 🗸                        | UOW Data                   | bases Morling C | ollege 🗸  | PhD thesis     | Home 🗸                   | Better Livingway yo  | u sleep Horr | ie   ASPIA   | >>        |
| Show Favorite                                                   | Show Favorites New Liberty |          |                                                                                                    |                                                                     |                                                                                                    |                         |                                     |                            |                 | Result    | List: identity | AND asper                | ger syndrome: EBSCOh | ost          |              | +         |
|                                                                 |                            |          |                                                                                                    |                                                                     |                                                                                                    |                         |                                     |                            |                 |           |                |                          |                      |              | Update M     | y Account |
| New Search                                                      | Subjects                   | • Pub    | lications •                                                                                                    | mages •                                                             | More •                                                                                                    |                         |                                     |                            |                 |           |                | 📥 Fold                   | er Preferences       | Language     | s • Help     | o Exit    |
| МУ                                                              | Searching                  | : Acaden | nic Search Pre                                                                                                    | mier, Show                                                          | all Choose Databa                                                                                                    | ses                     |                                     |                            |                 |           |                |                          |                      | Gil          | bert Wright  | t Library |
| EBSCOhost                                                       | EBSCOhost identity         |          |                                                                                                    |                                                                     |                                                                                                    | Select a Field (optio   |                                     |                            | snal) - Search  |           |                |                          |                      |              |              |           |
|                                                                 | AND - asperger syndrome    |          | me                                                                                                    |                                                                     | Sele                                                                                                    | ct a Field (or          | ptional) *                          | Create A                   | lert            |           |                |                          |                      |              |              |           |
|                                                                 | AND -                      |          |                                                                                                    |                                                                     |                                                                                                    | Sele                    | Select a Field (optional) - Clear ? |                            |                 |           |                |                          |                      |              |              |           |
|                                                                 |                            |          |                                                                                                    |                                                                     |                                                                                                    |                         |                                     |                            | + $-$           |           |                |                          |                      |              |              |           |
|                                                                 | Basic Sea                  | rch Adv  | vanced Search                                                                                                    | Search His                                                          | story >                                                                                                    |                         |                                     |                            |                 |           |                |                          |                      |              |              |           |
| Refine Re                                                       | sults                      |          | Search F                                                                                                    | esults: 1 - 10                                                      | of 139                                                                                                    |                         |                                     |                            | Rele            | evance -  | Page O         | ptions -                 | 🖙 Share 🗸            | Fold         | er has iten  | ns        |
| Current Ser                                                     | rob                        |          |                                                                                                    |                                                                     |                                                                                                    |                         |                                     |                            |                 |           | -              |                          |                      | 8 W          | ho is the Go | od we     |
| Guilent Sea                                                     | arch                       |          | 1 An a                                                                                                    | utoethno                                                            | graphic approa                                                                                                    | ich to i                | Inderstan                           | dina As                    | perger's s      | vndro     | ome: a         |                          |                      | wo           | orship       |           |
| Boolean/Ph                                                      | Boolean/Phrase:            |          | persor                                                                                                    | personal exploration of self-identity through reflexive narratives. |                                                                                                    |                         |                                     |                            |                 |           | No<br>no       | etics and the<br>tion of | 1e                   |              |              |           |
| syndrome                                                        |                            |          | By: Hughes, Paul. British Journal of Learning Disabilities. Jun2012, Vol. 40 Issu<br>3156.2012.00738.x. , Database: Psychology and Behavioral Sciences Collectio                                                 |                                                                     |                                                                                                    |                         |                                     | sue 2, ps<br>ion           | 94-100. 7p.     | DOI: 10.1 | 111/j.1468-    | Go te                    | : Folder Vi          | эw           |              |           |
| Limit To                                                        | Limit To A                 |          | Acaden<br>Journa                                                                                                    | ic <b>Subjec</b><br>I CONCE                                         | Subjects: ASPERGER'S syndrome Psychological aspects; ATTITUDE (Psychology); COMMUNICATION education;<br>CONCEPTUAL structures (Information theory); EXPERIENCE; GROUP identity; INTERPERSONAL relations; |                         |                                     |                            |                 |           | N education;   |                          |                      |              |              |           |
| Full Text                                                       |                            |          | MAINSTREAMING in special education; REFLECTION (Philosophy); SCHOOL environment; SELF-perception; SPECIAL<br>education; STUDENTS; SYMBOLIC interactionism; ETHNOLOGY research; NARRATIVES; DIARY (Literary form) |                                                                     |                                                                                                    |                         |                                     | ition; SPECIAL<br>ry form) |                 |           |                |                          |                      |              |              |           |
| References Available     Scholarly (Peer     Reviewed) Journals |                            |          | 🔁 PC                                                                                                    | DF Full Text (139KB)                                                |                                                                                                    |                         |                                     |                            |                 |           |                |                          |                      |              |              |           |

## 2. Click on the *Export* link in the right column.

| Detailed Record<br>MARC Record<br>PDF Full Text (139KB) | Result List Refine Search (1 of 139) An autoethnographic approach to understanding Asperger's syndrome: a personal exploration of self-identity through reflexive narratives. |                                                                                                    |                                        |  |  |  |
|---------------------------------------------------------|----------------------------------------------------------------------------------------------------|----------------------------------------------------------------------------------------------------|----------------------------------------|--|--|--|
| Find Similar Results<br>using SmartText Searching.      | Authors:<br>Source:<br>Document Type:                                                                                                    | Hughes, Paul<br>British Journal of Learning Disabilities. Jun2012, Vol. 40 Issue 2, p94-100. 7p.<br>Article                                                                                            | E-mail                                 |  |  |  |
|                                                         | Subjects:                                                                                                    | ASPERGER'S syndrome Psychological aspects<br>ATTITUDE (Psychology)<br>COMMUNICATION education<br>CONCEPTUAL structures (Information theory)<br>EXPERIENCE<br>GROUP identity<br>INTERPERSONAL relations | Cite Cite Export Create Note Permalink |  |  |  |
|                                                         |                                                                                                    | MAINSTREAMING in special education<br>REFLECTION (Philosophy)<br>SCHOOL environment<br>SELF-perception<br>SPECIAL education                                                                            | <ul> <li>Share</li> </ul>              |  |  |  |

3. Click the *Save* button (as the default option is the right one in this case).

| Detailed Record                                    | Result List Refine Search < 1 of 139      →                                                                                                    |   | Tools            |  |  |  |
|----------------------------------------------------|----------------------------------------------------------------------------------------------------|---|------------------|--|--|--|
| MARC Record                                        | Export Manager Save E-mail                                                                                                    | × | le Google Drive  |  |  |  |
| PDF Full Text (139KB)                              | Number of items to be saved: 1                                                                                                    |   | Add to           |  |  |  |
| Find Similar Results<br>using SmartText Searching. | Save citations to a file formatted for:  Direct Export in RIS Format (e.g. CITAVI, EasyBib, EndNote, ProCite, Reference Manager, Zotero)  Generic bibliographic management software  Citations in NML format  Citations in BITAEY format |   | ➡ Print ➡ E-mail |  |  |  |
|                                                    | Citations in MARC21 format Direct Export to RefWorks                                                                                                    |   | 💾 Save           |  |  |  |
|                                                    | Direct Export to EasyBib     Direct Export to EasyBib                                                                                                    |   |                  |  |  |  |
|                                                    | Save Cancel                                                                                                    |   | Create<br>Note   |  |  |  |

- 4. The citation downloads to your Downloads folder with a file name something like *delivery.ris*.
- 5. Go to Endnote. Click File, Import.

| EndNote X7     | File                 | Edit           | References      | Groups    | T  | ools | Window     | N    | Help        |              |      |       |
|----------------|----------------------|----------------|-----------------|-----------|----|------|------------|------|-------------|--------------|------|-------|
| 0 2            | Ne<br>Op<br>Op<br>Op | 業O<br>企業O<br>▶ |                 | C†        | -  |      |            | P As | Derger      | _Lear        |      |       |
|                | Clo                  | se Lib         | rary            | жw        | Se | arch | <b>⇔ ∞</b> |      | Search Who  | le Library   | 0    |       |
| All Reference: | Sa\<br>Sa\           | /e<br>/e As    |                 | 米S<br>企業S | Γ  |      | Autho      | or   | \$          | Contains     | ٥    |       |
| 🔰 Unfiled      | Sav                  | e a Co         | ру              |           | nd | ۵(   | Year       |      | \$)[        | Contains     | ۵)   |       |
| Trash          | Rev                  | /ert           |                 |           | nd | ۵(   | Title      |      | ۵)(         | Contains     | 0    |       |
| V UNFILED GRO  | Sha                  | are            |                 |           | F  | 0    | Autho      | or   |             |              | Year | Title |
| Imported fi    | Exp                  | oort           |                 |           |    |      | Immo       | ord  | ino-Yang, I | м. н.        | 2016 | Emo   |
|                | Imp                  | oort           |                 |           | Г  | 0    | Weng       | ger  | Elisabeth;  | Lövdén, M    | 2016 | The I |
| MY GROUPS      | Dar                  |                |                 | ¢₩D       |    | 0    | Shing      | g, Y | 'ee Lee; Br | od, Garvin   | 2016 | Effec |
| 1 Theolog      | Print                |                |                 | #P        |    | Ø    | Mark       | ant  | , Douglas E | 3.; Ruggeri, | 2016 | Enha  |
| 1 2 Identity   |                      |                |                 |           |    | 0    | Dünc       | lar, | Sefa; Gün   | düz, Nazan   | 2016 | Misc  |
| 3 Short Lis    | Co                   | mpress         | sed Library (.e | nlx)      |    | Ø    | Fand       | ako  | ova, Yana;  | Bunge, Silv  | 2016 | Wha   |

6. Navigate to your Downloads folder and select the downloaded file. (This is a temporary file and can be deleted after successful import to *Endnote*.) Select *Reference Manager (RIS)* in the *Import Options* drop-down list. This option relates to the format of the downloaded citation file. From other providers, such as *worldcat.org*, or Morling's *Liberty* Library Catalogue, you may need to select the *Endnote Import* option. Sometimes trial-and-error is the only way to find out the correct option here. Click *Import* to activate the import.

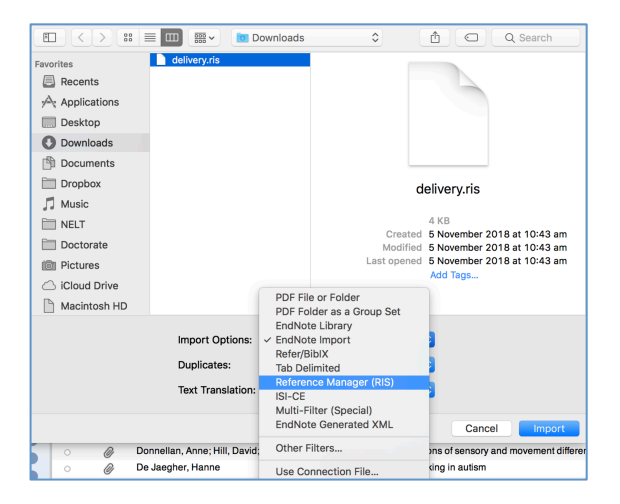

7. The record then appears in *Endnote*.

|         |    | Author  | \$      | Contains | ٢    | +-                                                              | Rating                                                                                                    |
|---------|----|---------|---------|----------|------|-----------------------------------------------------------------|----------------------------------------------------------------------------------------------------|
| And     | \$ | Year    | \$      | Contains | \$   | +-                                                              | Authors.                                                                                                    |
| And     |    | Title   | <u></u> | Contains | ີ    |                                                                 | Author<br>Hughes, Paul                                                                                                    |
| 7 11 14 |    |         |         | oontanto | (    |                                                                 | Voar                                                                                                    |
| •       | 0  | Author  |         |          | Year | Title                                                           | 2012                                                                                                    |
|         |    | Hughes, | Paul    |          | 2012 | An autoethnographic approach to understanding Asperger's syndro | Title<br>An autoethnographic approach to<br>understanding Asperger's syndrome: a<br>personal exploration of self-identity<br>through reflexive narratives<br>Journal<br>British Journal of Learning Disabilities<br>Publisher<br>Wiley-Blackwell<br>Volume<br>40<br>Issue<br>2<br>Pages<br>94-100 |
|         |    |         |         |          |      |                                                                 | ourringe                                                                                                    |
|         |    |         |         |          |      |                                                                 | APA 6th                                                                                                    |
|         |    |         |         |          |      |                                                                 | Hughes, P. (2012). An autoethnographic<br>approach to understanding Asperger's<br>syndrome: a personal exploration of<br>self-identity through reflexive<br>narratives. British Journal of Learning<br>Disabilities, 40(2), 94-100. doi:10.1111/<br>j.1468-3156.2012.00738.x                      |

8. If the data entry for that record is accurate, no editing is needed but it is a good idea to check the fields by opening the record. At this point, if the full text is available, I download the PDF of the journal article and attach it to the *Endnote* record.

| Research Notes     |                                                   |                                                                  |
|--------------------|---------------------------------------------------|------------------------------------------------------------------|
| URL                |                                                   | =ip.sso&db=pbh&AN=75419523&site=ehost-                           |
| File Attachments   | Cut<br>Copy<br>Paste                              |                                                                  |
| Author Address     | Quick Look Attachments                            | _                                                                |
| Figure             | Font<br>Spelling and Grammar                      | <ul> <li></li> <li></li> </ul>                                   |
| Caption            | Substitutions<br>Transformations                  |                                                                  |
| Access Date        | Speech<br>Writing Direction<br>Layout Orientation |                                                                  |
| Added to           | Select All<br>Go To                               |                                                                  |
| 🛄 МВЕ              | Open Term Lists                                   | ► Attach File                                                    |
| Memory, cognition, | File Attachments                                  | <ul> <li>Open with Adobe Acrobat Pro</li> <li>Save As</li> </ul> |
| Motocognition      | Find Reference Updates<br>URL                     | Convert to Relative Links Rename Attachment                      |
|                    | Figure                                            | Rename PDFs                                                      |

## 9. Success!